# **Real Life Cheat Sheets**

# **Cookbook for Common Linux Tasks**

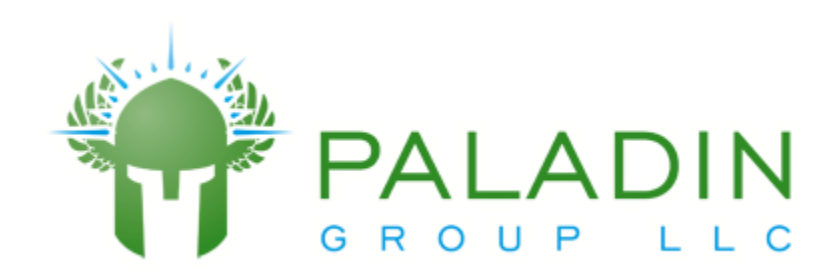

### **Table of Contents**

| REAL LIFE CHEAT SHEET – Setting a GRUB password                                         | 3  |
|-----------------------------------------------------------------------------------------|----|
| REAL LIFE CHEAT SHEET – Getting into a system without the root or GRUB password         | 5  |
| REAL LIFE CHEAT SHEET – Repairing a broken MBR                                          | 7  |
| REAL LIFE CHEAT SHEET – Creating a partition and formatting it with an ext4 file system | 9  |
| REAL LIFE CHEAT SHEET – Adding a swap file                                              | 11 |
| REAL LIFE CHEAT SHEET – Creating a LUKS encrypted file system                           | 13 |
| REAL LIFE CHEAT SHEET – Enabling Quotas                                                 | 15 |
| REAL LIFE CHEAT SHEET – Connecting to NFS resources                                     | 17 |
| REAL LIFE CHEAT SHEET – Joining an NIS (YP) domain                                      | 19 |
| REAL LIFE CHEAT SHEET – Creating a YUM repository (using HTTP)                          | 21 |
| REAL LIFE CHEAT SHEET – CREATING RAID DEVICES                                           | 25 |
| REAL LIFE CHEAT SHEET – CREATING RAID DEVICES                                           | 29 |
| REAL LIFE CHEAT SHEET – Expanding a Logical Volume and filesystem                       | 33 |

## **REAL LIFE CHEAT SHEET – Setting a GRUB password**

You can easily bypass all system security by simply booting to single user mode, if you have physical access to the workstation or server. The **GRUB** boot loader allows you to set a password so that users cannot alter the boot command line without the password.

The command to create a grub password is

#### grub-md5-crypt

[root@workstation1 ~]# grub-md5-crypt Password: Retype password: \$1\$2c4ol/\$gMHLZBZZqJT8oRPpiShkf/

Once you have the md5 hash of the password you need to copy it and insert it into the grub.conf file

The format of the line is below (put this before the "default=" line)

password --md5 results\_of\_grub\_md\_5\_command

/etc/grub.conf after a password has been added

| [root@localhost yum.repos.d]# cat /boot/grub/grub.conf                                      |
|---------------------------------------------------------------------------------------------|
| # grub.conf generated by anaconda                                                           |
| #                                                                                           |
| # Note that you do not have to rerun grub after making changes to this file                 |
| # NOTICE: You have a /boot partition. This means that                                       |
| # all kernel and initrd paths are relative to /boot/, eg.                                   |
| # root (hd0,0)                                                                              |
| <pre># kernel /vmlinuz-version ro root=/dev/mapper/vg_workstation1-lv_root</pre>            |
| # initrd /initrd-[generic-]version.img                                                      |
| #boot=/dev/sda                                                                              |
| passwordmd5 \$1\$2c4ol/\$gMHLZBZZqJT8oRPpiShkf/                                             |
| default=0                                                                                   |
| timeout=5                                                                                   |
| splashimage=(hd0,0)/grub/splash.xpm.gz                                                      |
| hiddenmenu                                                                                  |
| title CentOS (2.6.32-220.el6.i686)                                                          |
| root (hd0,0)                                                                                |
| kernel /vmlinuz-2.6.32-220.el6.i686 ro root=/dev/mapper/vg_workstation1-lv_root             |
| rd_NO_LUKS rd_LVM_LV=vg_workstation1/lv_swap LANG=en_US.UTF-8 rd_NO_MD quiet                |
| SYSFONT=latarcyrheb-sun16 rhgb crashkernel=auto rhgb crashkernel=auto quiet KEYBOARDTYPE=pc |
| KEYTABLE=us rd_LVM_LV=vg_workstation1/lv_root rd_NO_DM                                      |
| initrd /initramfs-2.6.32-220.el6.i686.img                                                   |

## **REAL LIFE CHEAT SHEET – Getting into a system without** the root or GRUB password

- 1. Insert your Linux Install disk in the CDROM drive
- 2. Enter the computer's (VM) BIOS, then configure the computer to boot to the CDROM drive first
- 3. When you get the boot menu choose "Rescue installed system"
- 4. When asked "What language would you like to use during the installation process?, choose **English**
- 5. When asked "What type of keyboard do you have" choose us
- 6. When asked "what type of media contains the rescue image", choose "Local CD/DVD"
- 7. When asked if you want to start networking interfaces on this system, choose No
- 8. When asked "The rescue environment will now attempt to fine your Linux installation and mount it under the directory /mnt/sysimage..." choose **Continue**
- 9. When prompted that "Your system has been mounted under /mnt/sysimage" choose **OK**
- 10. When presented for a list of 3 options, choose "shell Start shell", and choose OK
- 11. You should now be at a shell prompt#, type chroot /mnt/sysimage
- 12. Reset the password with the command

#### passwd

the system will prompt you to choose a new password and type it twice

- 13. now use vi or nano to edit the file /boot/grub/grub.conf
  - a. remove the line starting password --md5 ....
  - b. save the file
- 14. reboot your computer, notice there is no longer a GRUB password and you have reset the root password and can log in again.
- 15. Type "exit" twice, this will return you to the menu of "shell, fakd or reboot",
- 16. Choose "reboot" and click "OK"

## **REAL LIFE CHEAT SHEET – Repairing a broken MBR**

- 1. Insert your Linux Install disk in the CDROM drive
- 2. Enter the computer's (VM) BIOS, then configure the computer to boot to the CDROM drive first
- 3. When you get the boot menu choose "Rescue installed system"
- 4. When asked "What language would you like to use during the installation process?, choose **English**
- 5. When asked "What type of keyboard do you have" choose us
- 6. When asked "what type of media contains the rescue image", choose "Local CD/DVD"
- 7. When asked if you want to start networking interfaces on this system, choose No
- 8. When asked "The rescue environment will now attempt to fine your Linux installation and mount it under the directory /mnt/sysimage..." choose **Continue**
- 9. When prompted that "Your system has been mounted under /mnt/sysimage" choose OK
- 10. When presented for a list of 3 options, choose "shell Start shell", and choose OK
- 11. You should now be at a shell prompt#, type chroot /mnt/sysimage
- 12. Type
  - grub

This will put you in interactive **grub** mode. Follow the rest of the session below (the commands you type are highlighted AND bold)

GNU GRUB version 0.97 (640K lower / 3072K upper memory) [ Minimal BASH-like line editing is supported. For the first word, TAB lists possible command completions. Anywhere else TAB lists the possible completions of a device/filename.]

grub> <mark>root (hd0,0)</mark>

File system type is ext2fs, partition type 0x83

grub> setup (hd0)

| Checking if "/boot/grub/stage1" exists no                                      |
|--------------------------------------------------------------------------------|
| Checking if "/grub/stage1" exists yes                                          |
| Checking if "/grub/stage2" exists yes                                          |
| Checking if "/grub/e2fs_stage1_5" exists yes                                   |
| Running "embed /grub/e2fs_stage1_5 (hd0)" 15 sectors are embedded.             |
| succeeded                                                                      |
| Running "install /grub/stage1 (hd0) (hd0)1+15 p (hd0,0)/grub/stage2 /grub/grub |
| .conf" succeeded                                                               |
| Done.                                                                          |
|                                                                                |

grub> <mark>quit</mark>

- 13. type **exit** to exit your chroot shell
- 14. type **exit** again to reboot
- 15. Choose **"reboot"** from the menu and click **"OK"**

**IMPORTANT** this assumes your "/boot" partition is the first partition on the first hard drive (/dev/sda1) which is almost always is. If for some reasons it's NOT you have to modify your **root(hd0,0)** line

# REAL LIFE CHEAT SHEET – Creating a partition and formatting it with an ext4 file system

To create a partition and format it with the ext4 file system

- 1. fdisk /dev/disk\_specifier ex. fdisk /dev/sda
- 2. type **p** to print out the partition table, note the LAST partition identifier
- 3. type **n** to create a NEW partition
- 4. when prompted for a start cylinder, just hit the return key
- 5. when prompted for the end cylinder, type
  - +100M (to create a 100M partition, a 1G partition would be +1G)
- type p to print the new partition table, note the /dev/xxx identifier of the new partition... you need this later. write it here
- 7. type **w** to write your change and exit fdisk
- 8. type **partprobe** to inform the kernel of the new partitions
- 9. create a new file system with the command
   mkfs -t ext4 /dev/xxx (where /dev/xxx is the partition you created and listed in step 6)
- 10. create a "mount point" where you want the directory to be grafted onto the file system tree **mkdir /mnt/mynewpartition**
- 11. mount the file system mount /dev/xxx /mnt/mynewpartition
- verify it's mounted with
   df -h

Remember to have it automatically mount on reboots, you need to edit /etc/fstab and add a new line to reference the new partitions. If the for example if our new partition is <mark>/dev/sda7</mark> and we want to mount it as <mark>/mnt/mynewpartition</mark> we could type the following command to add it to the system

[root@workstation1 ~]# echo <mark>"/dev/sda7 /mnt/mynewpartition</mark> ext4 defaults 1 2" >> /etc/fstab

## **REAL LIFE CHEAT SHEET – Adding a swap file**

Creating a swap file

- use dd to create a empty space dd if=/dev/zero of=new\_swap\_file ibs=1M count=size\_in\_megabytes
- use mkswap to initialize the empty space as swap mkswap new\_swap\_file
- 3. Protect the swap space with **chmod** (this is VERY important from a security standpoint) **chmod 700** *new\_swap\_file*
- Add Entry to /etc/fstab for new swap file
   /bin/echo "new\_swap\_file swap swap defaults 0 0" >> /etc/fstab
- 5. Add new swap file immediately to system **swapon –a**
- 6. Verify swap file is active with **swapon –s**

## **REAL LIFE CHEAT SHEET – Creating a LUKS encrypted file** system

- 1. Create a partition as normal, for the purpose of this cheat sheet, we will call it /dev/sdb1
- 2. Determine a "/dev/mapper name". For the purpose of this class we will call it encrypted\_data
- 3. Create a mount point, for the purpose of this cheat sheet we will call it /usr/mysecretdata mkdir /usr/mysecretdata
- Create random data on the partition you just created (this is optional and it can take a LONG LONG LONG time. However it is very good from a security standpoint)
   dd if=/dev/urandom of=/dev/sdb1
- 5. Initialize the partition for encryption cryptsetup luksFormat /dev/sdb1
- Tell the encryption software to start using encryption on the partition, and create a special encrypted block device on the underlying physical partition.
   cryptsetup luksOpen /dev/sdb1 encrypted\_data
- Create a Linux usable file system on the special encrypted block device mkfs –t ext4 /dev/mapper/encrypted\_data
- 8. Add the following line to **/etc/fstab** so your disk will automatically mount at system startup.

/dev/mapper/encrypted\_data /usr/mysecretdata ext4 defaults 1 2

 Inform the system to create the special encrypted block device on system startup. Edit (create if necessary) /etc/crypttab, add the following line

encrypted\_data /dev/sdb1 none

 Mount the disk, so you can immediately use it without rebooting (or reboot if you prefer) mount /dev/mapper/encrypted\_data /usr/mysecretdata or

reboot

## **REAL LIFE CHEAT SHEET – Enabling Quotas**

1. Edit **/etc/fstab** to mount the file system with the options **usrquota**, **grpquota** or both.

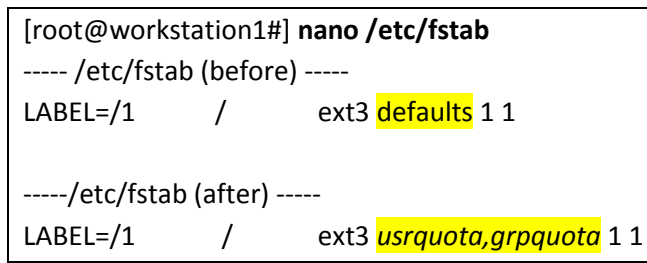

 Remount your file system to take advantage of the new options with the command mount –o remount *file\_system*

[root@workstation1#] mount -o remount /

3. Build the quota database with the command:

quotacheck -cugm file\_system

[root@workstation1#] quotacheck -cugm /

4. Turn on quotas with the command

quotaon file\_system

[root@workstation1#] quotaon /

5. Set your EDITOR variable to use your favorite editor

[root@workstation1#] export EDITOR=nano

6. Assign disk quotas with the command:

edquota username\_to\_assign\_quotas\_to

[root@workstation1#] edquota user1

7. Verify the new quotas have been enabled with the command:

quota -v username\_to\_assign\_quotas\_to

[root@workstation1#] quota -v user1

Session Edit View Bookmarks Settings Help

| Disk quotas for user use<br>Filesystem<br>/dev/sda5<br>~ | er60 (uid 500):<br>blocks<br>4776 | soft<br>0 | hard<br>0 | inodes<br>274 | soft<br>0 | hard<br>0 |
|----------------------------------------------------------|-----------------------------------|-----------|-----------|---------------|-----------|-----------|
| Shell                                                    |                                   |           |           |               |           | (Åa)      |

(note in the above screen shoot your file system may differ, and your username would be user1 if you were setting a quota on **user1**)

## **REAL LIFE CHEAT SHEET – Connecting to NFS resources**

1. Make sure **netfs** is chkconfig'ed on (this is needed to automatically mount NFS shares on reboot **chkconfig --list netfs** 

[root@workstation1~]# chkconfig --list netfs netfs 0:off 1:off 2:off 3:on 4:on 5:on 6:off

 Use showmount to determine what resources are on a server showmount -e ip\_or\_hostname\_of\_remote\_server

[root@workstation1 ~]# showmount -e 192.168.2.186 Export list for 192.168.2.186: /shared \* /nfshome \*

- Make a directory to use as the "graft point" mkdir /mnt/a
- Mount one of the remote file systems mount remote server:remote path mount point

[root@workstation1 ~]# mount 192.168.2.186:/shared /mnt/a

5. Verify the remote file system is present on your system now.

| df –h                        |      |      |       |        |            |
|------------------------------|------|------|-------|--------|------------|
| [root@workstation1 ~]# df -h |      |      |       |        |            |
| Filesystem                   | Size | Used | Avail | Use%   | Mounted on |
| /dev/sda2                    | 12G  | 3.3G | 7.6G  | 30%    | /          |
| /dev/sda1                    | 99M  | 12M  | 83M   | 13%    | /boot      |
| tmpfs                        | 252M | 0    | 252M  | 0%     | /dev/shm   |
| 192.168.2.186:/shared 18G    | 3.4G | 14G  | 21%   | /mnt/a | ì          |

6. Add a line to **/etc/fstab** so it always mounts on system boot.

[root@workstation1 ~]# echo "192.168.2.186:/shared /mnt/a nfs defaults 0 0" >> /etc/fstab

## **REAL LIFE CHEAT SHEET – Joining an NIS (YP) domain**

NIS is a system that allows you to share "user accounts" and other information across a network. NIS was highly used in Unix/Linux installation for the centralized user management features.

To join an NIS domain you must first have the following information

- NIS domain name
- Server IP (optional)

The Steps are

- 1. make sure **ypbind** is set to run in run level 3 and 5 **chkconfig --level 35 ypbind on**
- 2. run system-config-authentication
- 3. Choose "NIS" from "User Account Database selector"
- 4. enter your NIS Domain Name
- 5. enter your Servers IP address
- 6. click Apply
- 7. close out of system-config-authentication

You should now be able to access network accounts via NIS.

One useful command to verify that NIS is working is

ypcat passwd which reads the password file from NIS

You also need to make sure your users home directories are available on the system... this is usually done with NFS.

# REAL LIFE CHEAT SHEET – Creating a YUM repository (using HTTP)

Creating a YUM repo (http)

1) Setup a web server

yum install httpd service httpd start chkconfig --level 35 httpd on

| [root@workstation1 ~]# yum install httpd                         |
|------------------------------------------------------------------|
| Loaded plugins: fastestmirror, refresh-packagekit, security      |
| Loading mirror speeds from cached hostfile                       |
| * base: mirrors.rit.edu                                          |
| * extras: mirror.atlanticmetro.net                               |
| * updates: mirror.umd.edu                                        |
| Setting up Install Process                                       |
| Resolving Dependencies                                           |
| > Running transaction check                                      |
| > Package httpd.i686 0:2.2.15-15.el6.centos will be updated      |
| > Package httpd.i686 0:2.2.15-15.el6.centos.1 will be an update  |
| output deleted                                                   |
| Total download size: 890 k                                       |
| Is this ok [y/N]: <b>y</b>                                       |
| Downloading Packages:                                            |
| (1/2): httpd-2.2.15-15.el6.centos.1.i686.rpm   819 kB 00:00      |
| (2/2): httpd-tools-2.2.15-15.el6.centos.1.i686.rpm   70 kB 00:00 |
|                                                                  |
| Total 2.4 MB/s   890 kB 00:00                                    |
| output deleted                                                   |
| Complete!                                                        |
| [root@localhost ~]# service httpd start                          |
| Starting httpd:                                                  |
| [root@localhost ~]# chkconfiglevel 35 httpd on                   |

2) Install the **createrepo** package

#### yum –q –y install createrepo

[root@workstation1]# yum -q- y install createrepo

3) Copy the rpm files to /var/www/html (from the CentOS 5.6 CDROM in this case, make sure the CDROM is inserted into the computer or the VMware instance) mkdir /var/www/html/myrepo cp -rp /media/CentOS\_6.2\_Final/ Packages/\* /var/www/html/myrepo

[root@workstation1 ~]# mkdir /var/www/html/myrepo

[root@workstation1 ~]# cp -rp /media/CentOS\_6.2\_Final/Packages/\* /var/www/html/myrepo

Note the CentOS 6.2 distribution has 2 DVDs so you'll need to copy the Packages directory from EACH DVD into /var/www/html/myrepo

[root@workstation1 myrepo]# umount /media/CentOS\_6.2\_Final/ (eject cdrom from vmware, load CentOS disk 2) [root@workstation1 myrepo]# cp -rp /media/CentOS\_6.2\_Final\_/Packages/\* /var/www/html/myrepo/ (all one line)

cp: overwrite `/var/www/html/myrepo/TRANS.TBL'? **y** 

4) Create the rpm listing

createrepo /var/www/html/myrepo

[root@workstation1]# createrepo /var/www/html/myrepo (lines of output will scroll on the screen) 5) Optional step: create group lists (list of related packages to install at one time (ie to use with **yum groupinstall** or **yum grouplist**). To do this you need to create an xml file to descript which file is in which packages. In this case we'll copy the group list that's provided on the CentOS 6.2 install. (you will need to re-insert and re-mount CentOS DVD #1)

cd /var/www/html/myrepo cp /media/CentOS\_6.2\_Final/repodata/\*comps.xml . createrepo –g \*comps.xml .

[root@workstation1 ~]# cd /var/www/html/myrepo/ [root@workstation1 myrepo]# cp /media/CentOS\_6.2\_Final\_/repodata/\*comps.xml . [root@workstation1 myrepo]# createrepo -g \*comps.xml . (lines of data will scroll on the screen)

6) Now you can use your repo. On your clients you need to create a **repo** file in **/etc/yum.repos.d** Using your favorite editor create a file called **/etc/yum.repos.d/myrepo.repo** 

[myrepo] name=CentOS-\$releasever - Base baseurl=http://your\_servers\_IP/myrepo gpgcheck=1 enabled=1

7) Clear your yum cache yum clean all

> [root@workstation1 ~]# **yum clean all** Loaded plugins: fastestmirror Cleaning up Everything Cleaning up list of fastest mirrors

8) View your new yum repo

#### yum repolist

| [root@workstation1                                          | ~]# yum repolist |        |                    |  |  |  |  |
|-------------------------------------------------------------|------------------|--------|--------------------|--|--|--|--|
| Loaded plugins: fastestmirror, refresh-packagekit, security |                  |        |                    |  |  |  |  |
| Determining fastest                                         | mirrors          |        |                    |  |  |  |  |
| myrepo                                                      | 2.0 kB           | 00:0   | 00                 |  |  |  |  |
| myrepo/primary                                              | 1                | 9 MB   | 00:00              |  |  |  |  |
| myrepo                                                      |                  | 1764/4 | 764                |  |  |  |  |
| repo id                                                     | repo name        | 9      | status             |  |  |  |  |
| myrepo                                                      | CentOS-6 - Base  |        | <mark>4,764</mark> |  |  |  |  |
| repolist: 4,764                                             |                  |        |                    |  |  |  |  |

9) View the items in your yum repo

#### yum list | grep myrepo

| [root@workstation1 ~]# y | /um list  grep myrep | 0      |        |  |  |  |  |
|--------------------------|----------------------|--------|--------|--|--|--|--|
| some output deleted      |                      |        |        |  |  |  |  |
| yum-updateonboot.noard   | ch 1.1.30-10         | .el6   | myrepo |  |  |  |  |
| zlib-devel.i686          | 1.2.3-27.el6         | myrepo | )      |  |  |  |  |
| zlib-static.i686         | 1.2.3-27.el6         | myrepo |        |  |  |  |  |
| zsh.i686                 | 4.3.10-4.1.el6       | myrepo |        |  |  |  |  |
| zsh-html.i686            | 4.3.10-4.1.el6       | myrepo | 0      |  |  |  |  |

## **REAL LIFE CHEAT SHEET – CREATING RAID DEVICES**

In this cheat sheet you will setup a RAID 1 (mirror) device

- 1. Create two partitions using fdisk
  - Make each 50M in size
  - Use the "t" option in fdisk to label each partition "fd" (Linux raid autodetect)
  - Don't' forget to write the changes to the disk label with w

[root@workstation1 ~]# fdisk /dev/sda

/dev/sda4

/dev/sda5

1805

1805

2610

1811

The number of cylinders for this disk is set to 2610. There is nothing wrong with that, but this is larger than 1024, and could in certain setups cause problems with: 1) software that runs at boot time (e.g., old versions of LILO) 2) booting and partitioning software from other OSs (e.g., DOS FDISK, OS/2 FDISK) Command (m for help): n First cylinder (1805-2610, default 1805): <hit return here> Using default value 1805 Last cylinder or +size or +sizeM or +sizeK (1805-2610, default 2610): +50M Command (m for help): n First cylinder (1812-2610, default 1812): <hit return here> Using default value 1812 Last cylinder or +size or +sizeM or +sizeK (1812-2610, default 2610): +50M Command (m for help): p Disk /dev/sda: 21.4 GB, 21474836480 bytes 255 heads, 63 sectors/track, 2610 cylinders Units = cylinders of 16065 \* 512 = 8225280 bytes Device Boot Blocks Id System Start End /dev/sda1 \* 1 104391 83 Linux 13 /dev/sda2 14 1543 12289725 83 Linux /dev/sda3 1544 1804 2096482+ 82 Linux swap / Solaris

6474195 5 Extended

56196 83 Linux

/dev/sda6 1812 1818 56196 83 Linux

Command (m for help): **t** Partition number (1-6): **5** Hex code (type L to list codes): **fd** Changed system type of partition 5 to fd (Linux raid autodetect)

Command (m for help): **t** Partition number (1-6): **6** Hex code (type L to list codes): **fd** Changed system type of partition 6 to fd (Linux raid autodetect)

Command (m for help): **w** The partition table has been altered!

Calling ioctl() to re-read partition table.

WARNING: Re-reading the partition table failed with error 16: Device or resource busy. The kernel still uses the old table. The new table will be used at the next reboot. Syncing disks.

#### 2. Run partprobe when you finish

[root@workstation1 ~]# partprobe

3. Write down the names of the 2 new partitions ? (ex. /dev/sda5)

| device1 = _ | <br> |
|-------------|------|
| device2 = _ | <br> |

4. Create a raid0 array called /dev/md0 with the command

mdadm --create /dev/md0 --level=1 --raid-devices=2 device1 device2

OR if you had created 3 or more partitions you can create a RAID 5 with the command

mdadm --create /dev/md0 --level=5 --raid-devices=3 device1 device2 device3

[root@workstation1 ~]# mdadm --create /dev/md0 --level=1 --raid-devices=2 /dev/sda5 /dev/sda6

mdadm: array /dev/md0 started.

5. Read /proc/mdstat to verify the device is created

#### cat /proc/mdstat

```
Personalities : [raid1]
md0 : active raid1 sda6[1] sda5[0]
56128 blocks [2/2] [UU]
```

unused devices: <none>

6. Create a new file system on /dev/md0 using mkfs

#### mkfs -t ext3 /dev/md0

```
[root@workstation1 proc]# mkfs -t ext3 /dev/md0
mke2fs 1.39 (29-May-2006)
Filesystem label=
OS type: Linux
Block size=1024 (log=0)
Fragment size=1024 (log=0)
14056 inodes, 56128 blocks
2806 blocks (5.00%) reserved for the super user
First data block=1
Maximum filesystem blocks=57671680
7 block groups
8192 blocks per group, 8192 fragments per group
2008 inodes per group
Superblock backups stored on blocks:
    8193, 24577, 40961
Writing inode tables: done
Creating journal (4096 blocks): done
Writing superblocks and filesystem accounting information: done
```

This filesystem will be automatically checked every 32 mounts or 180 days, whichever comes first. Use tune2fs -c or -i to override.

7. Mount your new filesystem into the Unix directory tree

#### mkdir /tmp/mytestraid mount /dev/md0 /tmp/mytestraid

#### [root@workstation1 proc]# mkdir /tmp/mytestraid [root@workstation1 proc]# mount /dev/md0 /tmp/mytestraid

8. Verify it's mounted using the **df** –**h** command

| [root@workstation | n1 proc] | # df -h |      |       |      |      |                     |
|-------------------|----------|---------|------|-------|------|------|---------------------|
| Filesystem        | Size     | Used    |      | Avail |      | Use% | Mounted on          |
| /dev/sda2         |          | 12G     | 2.9G |       | 7.9G |      | 27% /               |
| /dev/sda1         | 99M      | 12M     |      | 83M   |      | 13%  | /boot               |
| tmpfs             | 506M     | 0       |      | 506M  |      | 0%   | /dev/shm            |
| /dev/hdc          | 182M     | 182M    |      | 0     |      | 100% | /media/VMware Tools |
| /dev/md0          | 54M      | 4.9M    |      | 46M   |      | 10%  | /tmp/mytestraid     |

9. Don't forget to add this new device to /etc/fstab

echo "/dev/md0 /tmp/mytestraid ext3 defaults 1 2" >> /etc/fstab

## **REAL LIFE CHEAT SHEET – CREATING RAID DEVICES**

In this cheat sheet you will setup a RAID 1 (mirror) device

10. Create two partitions using fdisk

- Make each 50M in size
- Use the "t" option in fdisk to label each partition "fd" (Linux raid autodetect)
- Don't' forget to write the changes to the disk label with w

[root@workstation1 ~]# fdisk /dev/sda

The number of cylinders for this disk is set to 2610. There is nothing wrong with that, but this is larger than 1024, and could in certain setups cause problems with: 1) software that runs at boot time (e.g., old versions of LILO) 2) booting and partitioning software from other OSs (e.g., DOS FDISK, OS/2 FDISK) Command (m for help): n First cylinder (1805-2610, default 1805): <hit return here> Using default value 1805 Last cylinder or +size or +sizeM or +sizeK (1805-2610, default 2610): +50M Command (m for help): n First cylinder (1812-2610, default 1812): <hit return here> Using default value 1812 Last cylinder or +size or +sizeM or +sizeK (1812-2610, default 2610): +50M Command (m for help): p Disk /dev/sda: 21.4 GB, 21474836480 bytes 255 heads, 63 sectors/track, 2610 cylinders Units = cylinders of 16065 \* 512 = 8225280 bytes Device Boot Blocks Id System Start End /dev/sda1 \* 1 13 104391 83 Linux /dev/sda2 14 1543 12289725 83 Linux /dev/sda3 1544 1804 2096482+ 82 Linux swap / Solaris /dev/sda4 2610 6474195 5 Extended 1805 /dev/sda5 1805 1811 56196 83 Linux 56196 83 Linux /dev/sda6 1812 1818 Command (m for help): t

Partition number (1-6): **5** Hex code (type L to list codes): **fd** Changed system type of partition 5 to fd (Linux raid autodetect)

Command (m for help): **t** Partition number (1-6): **6** Hex code (type L to list codes): **fd** Changed system type of partition 6 to fd (Linux raid autodetect)

Command (m for help): **w** The partition table has been altered!

Calling ioctl() to re-read partition table.

WARNING: Re-reading the partition table failed with error 16: Device or resource busy. The kernel still uses the old table. The new table will be used at the next reboot. Syncing disks.

#### 11. Run partprobe when you finish

[root@workstation1 ~]# partprobe

12. Write down the names of the 2 new partitions ? (ex. /dev/sda5)

| device1 = _ | <br> | <br> |
|-------------|------|------|
| device2 = _ | <br> | <br> |

13. Create a raid0 array called /dev/md0 with the command

mdadm --create /dev/md0 --level=1 --raid-devices=2 device1 device2

OR if you had created 3 or more partitions you can create a RAID 5 with the command

mdadm --create /dev/md0 --level=5 --raid-devices=3 device1 device2 device3

[root@workstation1 ~]# mdadm --create /dev/md0 --level=1 --raid-devices=2 /dev/sda5 /dev/sda6

mdadm: array /dev/md0 started.

#### 14. Read /proc/mdstat to verify the device is created

#### cat /proc/mdstat

```
Personalities : [raid1]
md0 : active raid1 sda6[1] sda5[0]
56128 blocks [2/2] [UU]
```

unused devices: <none>

#### 15. Create a new file system on /dev/md0 using mkfs

#### mkfs -t ext3 /dev/md0

```
[root@workstation1 proc]# mkfs -t ext3 /dev/md0
mke2fs 1.39 (29-May-2006)
Filesystem label=
OS type: Linux
Block size=1024 (log=0)
Fragment size=1024 (log=0)
14056 inodes, 56128 blocks
2806 blocks (5.00%) reserved for the super user
First data block=1
Maximum filesystem blocks=57671680
7 block groups
8192 blocks per group, 8192 fragments per group
2008 inodes per group
Superblock backups stored on blocks:
    8193, 24577, 40961
Writing inode tables: done
Creating journal (4096 blocks): done
Writing superblocks and filesystem accounting information: done
```

This filesystem will be automatically checked every 32 mounts or 180 days, whichever comes first. Use tune2fs -c or -i to override.

16. Mount your new filesystem into the Unix directory tree

#### mkdir /tmp/mytestraid mount /dev/md0 /tmp/mytestraid

[root@workstation1 proc]# mkdir /tmp/mytestraid [root@workstation1 proc]# mount /dev/md0 /tmp/mytestraid

#### 17. Verify it's mounted using the df -h command

| [root@workstation | n1 proc] | # df -h |      |       |      |      |                     |
|-------------------|----------|---------|------|-------|------|------|---------------------|
| Filesystem        | Size     | Used    |      | Avail |      | Use% | Mounted on          |
| /dev/sda2         |          | 12G     | 2.9G |       | 7.9G |      | 27% /               |
| /dev/sda1         | 99M      | 12M     |      | 83M   |      | 13%  | /boot               |
| tmpfs             | 506M     | 0       |      | 506M  |      | 0%   | /dev/shm            |
| /dev/hdc          | 182M     | 182M    |      | 0     |      | 100% | /media/VMware Tools |
| /dev/md0          | 54M      | 4.9M    |      | 46M   |      | 10%  | /tmp/mytestraid     |

18. Don't forget to add this new device to **/etc/fstab** 

echo "/dev/md0 /tmp/mytestraid ext3 defaults 1 2" >> /etc/fstab

## **REAL LIFE CHEAT SHEET – Expanding a Logical Volume**

### and filesystem

In this cheat sheet you will expand a logical volume by

- Partitioning a new disk
- Creating a physical volume on the new partition
- Extending a Volume Group with the new physical partition
- Extending a logical volume in the Volume Group
- Extending the file system that exists on the expanded logical volume
- 1. Add the new disk to the system (physically add a disk and restart the system or rescan the SCSI bu)
- 2. Verify the new disk (assume /dev/sdb) with fdisk -I

#### [root@devel1 Desktop]# fdisk -l /dev/sdb

Disk /dev/sdb: 10.7 GB, 10737418240 bytes 255 heads, 63 sectors/track, 1305 cylinders Units = cylinders of 16065 \* 512 = 8225280 bytes Sector size (logical/physical): 512 bytes / 512 bytes I/O size (minimum/optimal): 512 bytes / 512 bytes Disk identifier: 0x0000000

3. Create a new partition on /dev/sdb (make it the whole disk)

```
[root@devel1 Desktop]# fdisk /dev/sdb
Device contains neither a valid DOS partition table, nor Sun, SGI or OSF disklabel
Building a new DOS disklabel with disk identifier 0xa62437e0.
Changes will remain in memory only, until you decide to write them.
After that, of course, the previous content won't be recoverable.
```

Warning: invalid flag 0x0000 of partition table 4 will be corrected by w(rite)

WARNING: DOS-compatible mode is deprecated. It's strongly recommended to switch off the mode (command 'c') and change display units to sectors (command 'u').

Command (m for help): **n** Command action

e extended

```
p primary partition (1-4)
```

р

```
Partition number (1-4): 1
```

First cylinder (1-1305, default 1): **<hit enter here>** Using default value 1 Last cylinder, +cylinders or +size{K,M,G} (1-1305, default 1305): **<hit enter here>** Using default value 1305

Command (m for help): **t** Selected partition 1 Hex code (type L to list codes): **8e** Changed system type of partition 1 to 8e (Linux LVM)

Command (m for help): **w** The partition table has been altered!

Calling ioctl() to re-read partition table. Syncing disks.

| <ol> <li>Verify the new partition took with fdisk –I /dev/sdb</li> </ol> |
|--------------------------------------------------------------------------|
| [root@devel1 Desktop]# fdisk -I /dev/sdb                                 |
|                                                                          |
| Disk /dev/sdb: 10.7 GB, 10737418240 bytes                                |
| 255 heads, 63 sectors/track, 1305 cylinders                              |
| Units = cylinders of 16065 * 512 = 8225280 bytes                         |
| Sector size (logical/physical): 512 bytes / 512 bytes                    |
| I/O size (minimum/optimal): 512 bytes / 512 bytes                        |
| Disk identifier: 0xa62437e0                                              |
|                                                                          |
| Device Boot Start End Blocks Id System                                   |
| /dev/sdb1 1 1305 10482381 8e Linux LVM                                   |
|                                                                          |

5. Create a new physical volume on the new partition with pvcreate

[root@devel1 Desktop]# **pvcreate /dev/sdb1** Writing physical volume data to disk "/dev/sdb1" Physical volume "/dev/sdb1" successfully created 6. Validate that the new physical volume was created using pvdisplay

| [root@devel1 Desktop]# pvdisplay /dev/sdb1          |                                        |  |  |  |  |  |
|-----------------------------------------------------|----------------------------------------|--|--|--|--|--|
| "/dev/sdb1" is a new physical volume of "10.00 GiB" |                                        |  |  |  |  |  |
| NEW Physical volume                                 |                                        |  |  |  |  |  |
| PV Name                                             | /dev/sdb1                              |  |  |  |  |  |
| VG Name                                             |                                        |  |  |  |  |  |
| PV Size                                             | 10.00 GiB                              |  |  |  |  |  |
| Allocatable                                         | NO                                     |  |  |  |  |  |
| PE Size                                             | 0                                      |  |  |  |  |  |
| Total PE                                            | 0                                      |  |  |  |  |  |
| Free PE                                             | 0                                      |  |  |  |  |  |
| Allocated PE                                        | 0                                      |  |  |  |  |  |
| PV UUID                                             | J1PcMd-KE9x-ITOK-Acd1-oXfB-q6GR-yEkbFE |  |  |  |  |  |

7. View the volume groups on the system with vgdisplay -s

| [root@devel1 | 11 Desktop]# <b>vgdisplay -s</b> |       |  |  |  |  |  |
|--------------|----------------------------------|-------|--|--|--|--|--|
| "vg_devel1"  | 19.51 GiB [19.51 GiB used / 0    | free] |  |  |  |  |  |

8. Choose a volume group that holds your logical volume (in this case there's only 1 so it has to be vg\_devel1) and extend the volume group with **pvextend** 

[root@devel1 Desktop]# vgextend vg\_devel1 /dev/sdb1 Volume group "vg\_devel1" successfully extended

9. Extend the logical volume (in this cae /dev/mapper/vg\_devel1-lv\_root) with lvextend

[root@devel1 Desktop]# **Ivextend -I +100%FREE /dev/mapper/vg\_devel1-lv\_root** Extending logical volume lv\_root to 21.69 GiB Logical volume lv\_root successfully resized

#### 10. View your filesystems before expanding

| Size | Used                        | Avail                          | Use%                                                                                                    | Mounted on                                                                                                    |
|------|-----------------------------|--------------------------------|----------------------------------------------------------------------------------------------------|----------------------------------------------------------------------------------------------------|
| 12G  | 4.8G                        | 6G                             | 45%                                                                                                    | /                                                                                                    |
| 3.9G | 260K                        | 3.9G                           | 1%                                                                                                    | /dev/shm                                                                                                    |
| 485M | 37M                         | 423M                           | 8%                                                                                                    | /boot                                                                                                    |
|      | Size<br>12G<br>3.9G<br>485M | SizeUsed12G4.8G3.9G260K485M37M | Size         Used         Avail           12G         4.8G         6G           3.9G         260K         3.9G           485M         37M         423M | Size         Used         Avail         Use%           12G         4.8G         6G         45%           3.9G         260K         3.9G         1%           485M         37M         423M         8% |

#### 11. Extend the underlying filesystem with resize2fs

[root@devel1 Desktop]# **resize2fs /dev/mapper/vg\_devel1-lv\_root** resize2fs 1.41.12 (17-May-2010) Filesystem at /dev/mapper/vg\_devel1-lv\_root is mounted on /; on-line resizing required old desc\_blocks = 1, new\_desc\_blocks = 2 Performing an on-line resize of /dev/mapper/vg\_devel1-lv\_root to 5685248 (4k) blocks. The filesystem on /dev/mapper/vg\_devel1-lv\_root is now 5685248 blocks long.

#### 12. Verify your filesystem is now bigger than before

| [root@devel1 Desktop]# df -h  |      |      |       |      |            |
|-------------------------------|------|------|-------|------|------------|
| Filesystem                    | Size | Used | Avail | Use% | Mounted on |
| /dev/mapper/vg_devel1-lv_root | 22G  | 4.8G | 16G   | 24%  | /          |
| tmpfs                         | 3.9G | 260K | 3.9G  | 1%   | /dev/shm   |
| /dev/sda1                     | 485M | 37M  | 423M  | 8%   | /boot      |